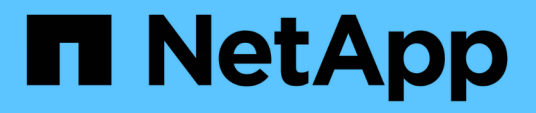

# Configure los clústeres en una configuración MetroCluster

**ONTAP MetroCluster** 

NetApp April 25, 2024

This PDF was generated from https://docs.netapp.com/es-es/ontapmetrocluster/upgrade/task\_configure\_intercluster\_lifs\_to\_use\_dedicated\_intercluster\_ports.html on April 25, 2024. Always check docs.netapp.com for the latest.

## Tabla de contenidos

| Configure los clústeres en una configuración MetroCluster.       | 1  |
|------------------------------------------------------------------|----|
| Configure las LIF de interconexión de clústeres                  | 1  |
| Mirroring de los agregados raíz                                  | 8  |
| Implementar la configuración de MetroCluster                     |    |
| Crear un agregado de datos reflejados en cada nodo               |    |
| Configurar puentes de FC a SAS para supervisión del estado       | 13 |
| Mover un volumen de metadatos en configuraciones de MetroCluster |    |
| Comprobar la configuración de MetroCluster                       |    |

## Configure los clústeres en una configuración MetroCluster

## Configure las LIF de interconexión de clústeres

#### Configurar las LIF de interconexión de clústeres en puertos dedicados

Puede configurar LIF de interconexión de clústeres en puertos dedicados. Al hacerlo, normalmente aumenta el ancho de banda disponible para el tráfico de replicación.

#### Pasos

1. Enumere los puertos del clúster:

network port show

Para obtener una sintaxis de comando completa, consulte la página man.

En el siguiente ejemplo, se muestran los puertos de red en cluster01:

| cluster01::> network port show |        |         |                  |      |      |            |
|--------------------------------|--------|---------|------------------|------|------|------------|
|                                |        |         |                  |      |      | Speed      |
| (Mbps)                         |        |         |                  |      |      |            |
| Node                           | Port   | IPspace | Broadcast Domain | Link | MTU  | Admin/Oper |
|                                |        |         |                  |      |      |            |
|                                |        |         |                  |      |      |            |
| cluste                         | r01-01 |         |                  |      |      |            |
|                                | e0a    | Cluster | Cluster          | up   | 1500 | auto/1000  |
|                                | e0b    | Cluster | Cluster          | up   | 1500 | auto/1000  |
|                                | eOc    | Default | Default          | up   | 1500 | auto/1000  |
|                                | e0d    | Default | Default          | up   | 1500 | auto/1000  |
|                                | e0e    | Default | Default          | up   | 1500 | auto/1000  |
|                                | eOf    | Default | Default          | up   | 1500 | auto/1000  |
| cluster01-02                   |        |         |                  |      |      |            |
|                                | e0a    | Cluster | Cluster          | up   | 1500 | auto/1000  |
|                                | e0b    | Cluster | Cluster          | up   | 1500 | auto/1000  |
|                                | eOc    | Default | Default          | up   | 1500 | auto/1000  |
|                                | e0d    | Default | Default          | up   | 1500 | auto/1000  |
|                                | e0e    | Default | Default          | up   | 1500 | auto/1000  |
|                                | eOf    | Default | Default          | up   | 1500 | auto/1000  |
|                                |        |         |                  |      |      |            |

2. Determine qué puertos están disponibles para dedicar a la comunicación entre clústeres:

network interface show -fields home-port, curr-port

Para obtener una sintaxis de comando completa, consulte la página man.

En el siguiente ejemplo se muestra que no se han asignado LIF a los puertos "e0e" y "e0f":

```
cluster01::> network interface show -fields home-port, curr-port
vserver lif
                        home-port curr-port
_____ __ ____
Cluster cluster01-01 clus1 e0a
                                 e0a
Cluster cluster01-01 clus2 e0b
                                 e0b
Cluster cluster01-02 clus1 e0a
                                e0a
Cluster cluster01-02 clus2 e0b
                                 e0b
cluster01
      cluster mgmt eOc
                                e0c
cluster01
      cluster01-01 mgmt1 e0c
                                 e0c
cluster01
      cluster01-02 mgmt1
                        e0c
                                 e0c
```

3. Cree un grupo de recuperación tras fallos para los puertos dedicados:

```
network interface failover-groups create -vserver system_SVM -failover-group
failover group -targets physical or logical ports
```

En el siguiente ejemplo, se asignan los puertos "e0e" y "e0f" al grupo de recuperación tras fallos "intercluster01" en la SVM del sistema "cluster01":

```
cluster01::> network interface failover-groups create -vserver cluster01
-failover-group
intercluster01 -targets
cluster01-01:e0e,cluster01-01:e0f,cluster01-02:e0e,cluster01-02:e0f
```

4. Compruebe que el grupo de recuperación tras fallos se ha creado:

network interface failover-groups show

Para obtener una sintaxis de comando completa, consulte la página man.

cluster01::> network interface failover-groups show Failover Vserver Group Targets \_\_\_\_\_ \_\_\_\_\_ \_\_\_\_\_ Cluster Cluster cluster01-01:e0a, cluster01-01:e0b, cluster01-02:e0a, cluster01-02:e0b cluster01 Default cluster01-01:e0c, cluster01-01:e0d, cluster01-02:e0c, cluster01-02:e0d, cluster01-01:e0e, cluster01-01:e0f cluster01-02:e0e, cluster01-02:e0f intercluster01 cluster01-01:e0e, cluster01-01:e0f cluster01-02:e0e, cluster01-02:e0f

 Cree LIF de interconexión de clústeres en la SVM del sistema y asígnelas al grupo de recuperación tras fallos.

| Versión de ONTAP | Comando                                                                                                    |
|------------------|----------------------------------------------------------------------------------------------------|
| 9.6 y posterior  | <pre>network interface create -vserver system_SVM -lif LIF_name<br/>-service-policy default-intercluster -home-node node -home<br/>-port port -address port_IP -netmask netmask -failover<br/>-group failover_group</pre> |
| 9.5 y anteriores | <pre>network interface create -vserver system_SVM -lif LIF_name<br/>-role intercluster -home-node node -home-port port<br/>-address port_IP -netmask netmask -failover-group<br/>failover_group</pre>                     |

Para obtener una sintaxis de comando completa, consulte la página man.

En el siguiente ejemplo se crean las LIF de interconexión de clústeres "cluster01\_icl01" y "cluster01\_icl02" en el grupo de conmutación por error "intercluster01":

```
cluster01::> network interface create -vserver cluster01 -lif
cluster01_icl01 -service-
policy default-intercluster -home-node cluster01-01 -home-port e0e
-address 192.168.1.201
-netmask 255.255.255.0 -failover-group intercluster01
cluster01::> network interface create -vserver cluster01 -lif
cluster01_icl02 -service-
policy default-intercluster -home-node cluster01-02 -home-port e0e
-address 192.168.1.202
-netmask 255.255.0 -failover-group intercluster01
```

6. Compruebe que se han creado las LIF de interconexión de clústeres:

#### En ONTAP 9.6 y posterior:

network interface show -service-policy default-intercluster

#### En ONTAP 9.5 y anteriores:

```
network interface show -role intercluster
```

Para obtener una sintaxis de comando completa, consulte la página man.

7. Compruebe que las LIF de interconexión de clústeres son redundantes:

#### En ONTAP 9.6 y posterior:

network interface show -service-policy default-intercluster -failover

En ONTAP 9.5 y anteriores:

Para obtener una sintaxis de comando completa, consulte la página man.

network interface show -role intercluster -failover

En el siguiente ejemplo, se muestra que las LIF de interconexión de clústeres "cluster01\_icl01" y "cluster01\_icl02" en el puerto SVM "e0e" conmutarán al puerto "e0f".

```
cluster01::> network interface show -service-policy default-intercluster
-failover
       Logical
                     Home
                                       Failover
                                                    Failover
Vserver Interface
                     Node:Port
                                       Policy
                                                    Group
_____ _ ____
cluster01
       cluster01 icl01 cluster01-01:e0e local-only
intercluster01
                       Failover Targets: cluster01-01:e0e,
                                       cluster01-01:e0f
       cluster01 icl02 cluster01-02:e0e local-only
intercluster01
                       Failover Targets: cluster01-02:e0e,
                                       cluster01-02:e0f
```

#### Configurar las LIF de interconexión de clústeres en puertos de datos compartidos

Las LIF de interconexión de clústeres se pueden configurar en los puertos compartidos con la red de datos. De este modo, se reduce el número de puertos necesarios para interconectar redes.

#### Pasos

1. Enumere los puertos del clúster:

network port show

Para obtener una sintaxis de comando completa, consulte la página man.

En el siguiente ejemplo, se muestran los puertos de red en cluster01:

| cluster01::> network port show |        |         |                  |      |      |            |
|--------------------------------|--------|---------|------------------|------|------|------------|
|                                |        |         |                  |      |      | Speed      |
| (Mbps)                         |        |         |                  |      |      |            |
| Node                           | Port   | IPspace | Broadcast Domain | Link | MTU  | Admin/Oper |
|                                |        |         |                  |      |      |            |
|                                |        |         |                  |      |      |            |
| cluste                         | r01-01 |         |                  |      |      |            |
|                                | e0a    | Cluster | Cluster          | up   | 1500 | auto/1000  |
|                                | e0b    | Cluster | Cluster          | up   | 1500 | auto/1000  |
|                                | eOc    | Default | Default          | up   | 1500 | auto/1000  |
|                                | e0d    | Default | Default          | up   | 1500 | auto/1000  |
| cluster01-02                   |        |         |                  |      |      |            |
|                                | e0a    | Cluster | Cluster          | up   | 1500 | auto/1000  |
|                                | e0b    | Cluster | Cluster          | up   | 1500 | auto/1000  |
|                                | eOc    | Default | Default          | up   | 1500 | auto/1000  |
|                                | e0d    | Default | Default          | up   | 1500 | auto/1000  |

2. Crear LIF de interconexión de clústeres en la SVM del sistema:

#### En ONTAP 9.6 y posterior:

```
network interface create -vserver system_SVM -lif LIF_name -service-policy
default-intercluster -home-node node -home-port port -address port_IP -netmask
netmask
```

#### En ONTAP 9.5 y anteriores:

```
network interface create -vserver system_SVM -lif LIF_name -role intercluster
-home-node node -home-port port -address port_IP -netmask netmask
```

Para obtener una sintaxis de comando completa, consulte la página man.

En el siguiente ejemplo se crean LIF de interconexión de clústeres cluster01\_icl01 y.. cluster01 icl02:

```
cluster01::> network interface create -vserver cluster01 -lif
cluster01_icl01 -service-
policy default-intercluster -home-node cluster01-01 -home-port e0c
-address 192.168.1.201
-netmask 255.255.255.0
cluster01::> network interface create -vserver cluster01 -lif
cluster01_icl02 -service-
policy default-intercluster -home-node cluster01-02 -home-port e0c
-address 192.168.1.202
-netmask 255.255.255.0
```

3. Compruebe que se han creado las LIF de interconexión de clústeres:

#### En ONTAP 9.6 y posterior:

network interface show -service-policy default-intercluster

#### En ONTAP 9.5 y anteriores:

```
network interface show -role intercluster
```

Para obtener una sintaxis de comando completa, consulte la página man.

4. Compruebe que las LIF de interconexión de clústeres son redundantes:

#### En ONTAP 9.6 y posterior:

network interface show -service-policy default-intercluster -failover

```
En ONTAP 9.5 y anteriores:
```

network interface show -role intercluster -failover

Para obtener una sintaxis de comando completa, consulte la página man.

En el siguiente ejemplo, se muestra que las LIF de interconexión de clústeres "cluster01\_icl01" y "cluster01\_icl02" en el puerto "e0c" conmutarán al puerto "e0d".

```
cluster01::> network interface show -service-policy default-intercluster
-failover
      Logical
                   Home
                                     Failover
                                                  Failover
                                     Policy
Vserver Interface Node:Port
                                                  Group
_____ _ ____
cluster01
       cluster01 icl01 cluster01-01:e0c local-only
192.168.1.201/24
                      Failover Targets: cluster01-01:e0c,
                                     cluster01-01:e0d
       cluster01 icl02 cluster01-02:e0c local-only
192.168.1.201/24
                      Failover Targets: cluster01-02:e0c,
                                     cluster01-02:e0d
```

## Mirroring de los agregados raíz

Para proporcionar protección de datos, debe reflejar los agregados raíz.

De forma predeterminada, el agregado raíz se crea como agregado de tipo RAID-DP. Puede cambiar el agregado raíz de RAID-DP a agregado de tipo RAID4. El siguiente comando modifica el agregado raíz para el agregado de tipo RAID4:

storage aggregate modify -aggregate aggr\_name -raidtype raid4

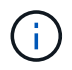

En los sistemas que no son ADP, el tipo RAID del agregado se puede modificar desde el RAID-DP predeterminado a RAID4 antes o después de la duplicación del agregado.

#### Pasos

1. Reflejar el agregado raíz:

storage aggregate mirror aggr\_name

El siguiente comando refleja el agregado raíz para Controller\_A\_1:

```
controller_A_1::> storage aggregate mirror aggr0_controller_A_1
```

Esto refleja el agregado, por lo que consta de un complejo local y un complejo remoto ubicado en el sitio remoto de MetroCluster.

2. Repita el paso anterior para cada nodo de la configuración MetroCluster.

## Implementar la configuración de MetroCluster

Debe ejecutar el metrocluster configure -refresh true Comando para iniciar la protección de datos en los nodos que se añadieron a una configuración de MetroCluster.

#### Acerca de esta tarea

Emita el metrocluster configure -refresh true Comando una vez en uno de los nodos recién añadidos, para actualizar la configuración de MetroCluster. No es necesario emitir el comando en cada uno de los sitios o nodos.

La metrocluster configure -refresh true El comando empareja automáticamente los dos nodos con el ID de sistema más bajo de cada uno de los dos clústeres como socios de recuperación ante desastres (DR). En una configuración MetroCluster de cuatro nodos, existen dos pares de recuperación ante desastres asociados. El segundo par DR se crea a partir de los dos nodos con ID de sistema superiores.

#### Pasos

- 1. Actualice la configuración de MetroCluster:
  - a. Entre en el modo de privilegio avanzado:

set -privilege advanced

b. Actualice la configuración de MetroCluster en uno de los nodos nuevos: metrocluster configure -refresh true

En el ejemplo siguiente se muestra la configuración de MetroCluster actualizada en ambos grupos de recuperación ante desastres:

```
controller A 2::*> metrocluster configure -refresh true
```

```
[Job 726] Job succeeded: Configure is successful.
```

+

```
controller_A_4::*> metrocluster configure -refresh true
```

[Job 740] Job succeeded: Configure is successful.

a. Volver al modo de privilegios de administrador:

set -privilege admin

2. Compruebe el estado de la red en el sitio A:

network port show

En el ejemplo siguiente se muestra el uso de puerto de red en una configuración de MetroCluster de cuatro nodos:

| cluster_A::> network port show |           |            |           |        |      |      |              |
|--------------------------------|-----------|------------|-----------|--------|------|------|--------------|
|                                |           |            |           |        |      |      | Speed (Mbps) |
| Node                           | Port      | IPspace    | Broadcast | Domain | Link | MTU  | Admin/Oper   |
|                                |           |            |           |        |      |      |              |
| contro                         | ller_A_1  |            |           |        |      |      |              |
|                                | e0a       | Cluster    | Cluster   |        | up   | 9000 | auto/1000    |
|                                | e0b       | Cluster    | Cluster   |        | up   | 9000 | auto/1000    |
|                                | eOc       | Default    | Default   |        | up   | 1500 | auto/1000    |
|                                | e0d       | Default    | Default   |        | up   | 1500 | auto/1000    |
|                                | e0e       | Default    | Default   |        | up   | 1500 | auto/1000    |
|                                | eOf       | Default    | Default   |        | up   | 1500 | auto/1000    |
|                                | eOg       | Default    | Default   |        | up   | 1500 | auto/1000    |
| controller A 2                 |           |            |           |        |      |      |              |
|                                | e0a       | Cluster    | Cluster   |        | up   | 9000 | auto/1000    |
|                                | e0b       | Cluster    | Cluster   |        | up   | 9000 | auto/1000    |
|                                | eOc       | Default    | Default   |        | up   | 1500 | auto/1000    |
|                                | e0d       | Default    | Default   |        | up   | 1500 | auto/1000    |
|                                | e0e       | Default    | Default   |        | up   | 1500 | auto/1000    |
|                                | eOf       | Default    | Default   |        | up   | 1500 | auto/1000    |
|                                | eOg       | Default    | Default   |        | up   | 1500 | auto/1000    |
| 14 ent                         | ries were | displayed. |           |        |      |      |              |

3. Compruebe la configuración de MetroCluster en ambos sitios de la configuración de MetroCluster:

a. Verifique la configuración desde el sitio A:

metrocluster show

```
cluster_A::> metrocluster show
Configuration: IP fabric
Cluster
Local: cluster_A
Remote: cluster_B
Configuration state configured
Node
Note
Configuration state configured
Node
Note
Note
Configuration state configured
Note
Note
Configured
Note
Configured
Note
Configured
Note
Configured
Note
Configured
Configured
Configured
Configured
Configured
Configured
Configured
Configured
Configured
Configured
Configured
Configured
Configured
Configured
Configured
Configured
Configured
Configured
Configured
Configured
Configured
Configured
Configured
Configured
Configured
Configured
Configured
Configured
Configured
Configured
Configured
Configured
Configured
Configured
Configured
Configured
Configured
Configured
Configured
Configured
Configured
Configured
Configured
Configured
Configured
Configured
Configured
Configured
Configured
Configured
Configured
Configured
Configured
Configured
Configured
Configured
Configured
Configured
Configured
Configured
Configured
Configured
Configured
Configured
Configured
Configured
Configured
Configured
Configured
Configured
Configured
Configured
Configured
Configured
Configured
Configured
Configured
Configured
Configured
Configured
Configured
Configured
Configured
Configured
Configured
Configured
Configured
Configured
Configured
Configured
Configured
Configured
Configured
Configured
Configured
Configured
Configured
Configured
Configured
Configured
Configured
Configured
Configured
Configured
Configured
Configured
Configured
Configured
Configured
Configured
Configured
Configured
Configured
Configured
Configured
Configured
Configured
Configured
Configured
Configured
Configured
Configured
Configured
Configured
Configured
Configured
Configured
Configured
Configured
Configured
Configured
Configured
Configured
Configured
Configured
Configured
Configured
Configured
Configured
Configured
Configured
Configured
Configured
Configured
Configured
Configured
Configured
Configured
Configured
Configured
Configured
Configured
Configured
Configured
Configured
Configured
Configured
Configured
Configured
C
```

a. Verifique la configuración desde el sitio B: metrocluster show

```
cluster_B::> metrocluster show
Configuration: IP fabric
Cluster Entry Name State
Local: cluster_B Configuration state configured
Mode normal
Remote: cluster_A Configuration state configured
normal
```

### Crear un agregado de datos reflejados en cada nodo

Debe crear un agregado de datos reflejados en cada nodo del grupo de recuperación ante desastres.

#### Acerca de esta tarea

- Debe conocer qué unidades se utilizarán en el nuevo agregado.
- Si tiene varios tipos de unidades en el sistema (almacenamiento heterogéneo), debe comprender cómo puede asegurarse de seleccionar el tipo de unidad correcto.
- Las unidades son propiedad de un nodo específico; cuando se crea un agregado, todas las unidades de ese agregado deben ser propiedad del mismo nodo, que se convierte en el nodo inicial para ese agregado.

En los sistemas que utilizan ADP, los agregados se crean utilizando particiones en las que cada unidad se divide en particiones P1, P2 y P3.

• Los nombres de agregados deben ajustarse al esquema de nomenclatura que se determinó al planificar la configuración de MetroCluster.

"Gestión de discos y agregados"

Se recomienda mantener al menos un 20% de espacio libre para agregados reflejados para lograr un rendimiento y una disponibilidad de almacenamiento óptimos. Aunque la recomendación es del 10% para agregados no duplicados, el sistema de archivos puede utilizar el 10% adicional del espacio para absorber cambios incrementales. Los cambios incrementales aumentan el aprovechamiento del espacio para agregados reflejados gracias a la arquitectura basada en Snapshot de copia en escritura de ONTAP. Si no se siguen estas mejores prácticas, puede tener un impacto negativo en el rendimiento.

#### Pasos

i

1. Mostrar una lista de repuestos disponibles:

storage disk show -spare -owner node\_name

2. Cree el agregado:

storage aggregate create -mirror true

Si ha iniciado sesión en el clúster en la interfaz de gestión del clúster, puede crear un agregado en cualquier nodo del clúster. Para garantizar que el agregado se ha creado en un nodo concreto, utilice –node especifique o especifique las unidades que son propiedad de ese nodo.

Puede especificar las siguientes opciones:

- Nodo principal del agregado (es decir, el nodo al que pertenece el agregado en un funcionamiento normal)
- · Lista de unidades específicas que se añadirán al agregado
- · Cantidad de unidades que se incluirán

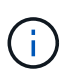

En la configuración mínima admitida, en la que haya disponible una cantidad limitada de unidades, debe utilizar la opción force-small-aggregate para permitir la creación de un agregado de tres discos RAID-DP.

- · Estilo de suma de comprobación que se utilizará para el agregado
- · El tipo de unidades que se van a utilizar
- · El tamaño de las unidades que se van a utilizar
- · Conduzca la velocidad que se va a utilizar
- Tipo de RAID para grupos RAID en el agregado
- · Cantidad máxima de unidades que se pueden incluir en un grupo RAID
- Si se permiten unidades con RPM diferentes

Para obtener más información acerca de estas opciones, consulte storage aggregate create página de manual.

El siguiente comando crea un agregado con 10 discos:

```
cluster_A::> storage aggregate create aggr1_node_A_1 -diskcount 10 -node
node_A_1 -mirror true
[Job 15] Job is queued: Create aggr1_node_A_1.
[Job 15] The job is starting.
[Job 15] Job succeeded: DONE
```

3. Compruebe el grupo RAID y las unidades del nuevo agregado:

storage aggregate show-status -aggregate aggregate-name

# Configurar puentes de FC a SAS para supervisión del estado

Aprenda a configurar los puentes FC a SAS para la supervisión del estado.

#### Acerca de esta tarea

- Las herramientas de supervisión SNMP de terceros no son compatibles con los puentes FibreBridge.
- A partir de ONTAP 9.8, los puentes FC a SAS se supervisan a través de conexiones en banda de forma predeterminada, por lo que no se requiere ninguna configuración adicional.

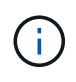

A partir de ONTAP 9.8, el storage bridge el comando se sustituye por system bridge. Los siguientes pasos muestran el storage bridge Pero si ejecuta ONTAP 9.8 o una versión posterior, el system bridge el comando es preferido.

#### Paso

- 1. Desde el símbolo del sistema del clúster ONTAP, añada el puente a la supervisión del estado:
  - a. Agregue el puente utilizando el comando para su versión de ONTAP:

| Versión de ONTAP | Comando                                                                      |
|------------------|------------------------------------------------------------------------------|
| 9.5 y posterior  | storage bridge add -address 0.0.0.0<br>-managed-by in-band -name bridge-name |
| 9.4 y anteriores | storage bridge add -address bridge-<br>ip-address -name bridge-name          |

b. Compruebe que el puente se ha agregado y que está configurado correctamente:

storage bridge show

Es posible que tarde hasta 15 minutos en reflejar todos los datos debido al intervalo de sondeo. El monitor de estado de ONTAP puede contactar y supervisar el puente si el valor de la columna "Estado" es "correcto", y se muestra otra información, como el nombre mundial (WWN).

En el siguiente ejemplo, se muestra que están configurados los puentes de FC a SAS:

```
controller A 1::> storage bridge show
                Symbolic Name Is Monitored Monitor Status Vendor
Bridge
Model
                Bridge WWN
_____ ____
                           _____
                                      _____
_____
               _____
ATTO 10.10.20.10 atto01
                        true
                                    ok
                                                 Atto
FibreBridge 7500N 20000010867038c0
ATTO 10.10.20.11 atto02 true
                                    ok
                                                Atto
FibreBridge 7500N 2000010867033c0
ATTO 10.10.20.12 atto03
                                    ok
                                                 Atto
                         true
FibreBridge 7500N 2000010867030c0
ATTO 10.10.20.13 atto04 true
                                    ok
                                               Atto
FibreBridge 7500N 200001086703b80
4 entries were displayed
controller A 1::>
```

### Mover un volumen de metadatos en configuraciones de MetroCluster

En una configuración de MetroCluster, se puede mover un volumen de metadatos de un agregado a otro. Puede ser conveniente mover un volumen de metadatos cuando el agregado de origen se decomisione o no se refleja, o por otros motivos que hacen que el agregado no sea elegible.

#### Acerca de esta tarea

- Para realizar esta tarea, debe tener privilegios de administrador de clúster.
- El agregado objetivo debe tener mirroring y no debe estar en el estado degradado.
- El espacio disponible en el agregado de destino debe ser más grande que el volumen de metadatos que se mueve.

#### Pasos

1. Configure el nivel de privilegio en Advanced:

set -privilege advanced

2. Identifique el volumen de metadatos que se debe mover:

volume show MDV CRS\*

Cluster A::\*> volume show MDV CRS\* Vserver Volume Aggregate State Type Size Available Used% ----- ---- -----\_\_\_\_\_ \_\_\_ Cluster A MDV CRS 14c00d4ac9f311e7922800a0984395f1 A Node A 1 aggr1 online RW 10GB 9.50GB 5% Cluster A MDV CRS 14c00d4ac9f311e7922800a0984395f1 B Node A\_2\_aggr1 online RW 10GB 9.50GB 5% Cluster A MDV CRS 15035e66c9f311e7902700a098439625 A Node B 1 aggr1 RW \_ -\_ Cluster A MDV CRS 15035e66c9f311e7902700a098439625 B Node B 2 aggr1 RW 4 entries were displayed. Cluster A::>

3. Identifique un agregado objetivo apto:

metrocluster check config-replication show-aggregate-eligibility

El siguiente comando identifica los agregados en cluster\_A que pueden optar a los volúmenes de metadatos del host:

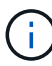

En el ejemplo anterior, Node\_A\_1\_aggr2 y Node\_A\_2\_aggr2 son elegibles.

4. Inicie la operación de movimiento de volúmenes:

```
volume move start -vserver svm_name -volume metadata_volume_name -destination
-aggregate destination_aggregate_name*
```

El siguiente comando mueve el volumen de metadatos "MDV\_CRS\_14c00d4ac9f3117922800a0984395f1" de "Aggregate Node\_A\_1\_aggr1" a "Aggregate Node\_A\_1\_aggr2":

5. Compruebe el estado de la operación de movimiento de volúmenes:

volume move show -volume vol constituent name

6. Vuelva al nivel de privilegio de administrador:

set -privilege admin

## Comprobar la configuración de MetroCluster

Puede comprobar que los componentes y las relaciones de la configuración de MetroCluster funcionan correctamente. Debe hacer una comprobación después de la configuración inicial y después de realizar cualquier cambio en la configuración de MetroCluster. También debe hacer una comprobación antes de una operación de conmutación negociada (planificada) o de conmutación de estado.

#### Acerca de esta tarea

Si la metrocluster check run el comando se emite dos veces en un corto tiempo en uno de los clústeres o en ambos, se puede producir un conflicto y es posible que el comando no recopile todos los datos. Posteriormente metrocluster check show los comandos no muestran el resultado esperado.

#### Pasos

1. Compruebe la configuración:

metrocluster check run

El comando se ejecuta como un trabajo en segundo plano y es posible que no se complete inmediatamente.

```
cluster_A::> metrocluster check run
The operation has been started and is running in the background. Wait
for
it to complete and run "metrocluster check show" to view the results. To
check the status of the running metrocluster check operation, use the
command,
"metrocluster operation history show -job-id 2245"
```

cluster A::> metrocluster check show Component Result \_\_\_\_\_ \_\_\_\_ nodes ok lifs ok config-replication ok aggregates ok clusters ok connections ok volumes ok 7 entries were displayed.

2. Mostrar resultados más detallados de los más recientes metrocluster check run comando:

metrocluster check aggregate show
metrocluster check cluster show
metrocluster check config-replication show
metrocluster check lif show
metrocluster check node show

La metrocluster check show los comandos muestran los resultados de los más recientes metrocluster check run comando. Siempre debe ejecutar el metrocluster check run antes de utilizar el metrocluster check show comandos para que la información mostrada sea actual.

En el siguiente ejemplo se muestra el metrocluster check aggregate show Resultado del comando para una configuración de MetroCluster de cuatro nodos en buen estado:

| cluster_A::> metroclu | ster check aggregate show |                      |
|-----------------------|---------------------------|----------------------|
| Last Checked On: 8/5/ | 2014 00:42:58             |                      |
| Node<br>Result        | Aggregate                 | Check                |
|                       |                           |                      |
|                       |                           |                      |
| controller_A_1        | controller_A_1_aggr0      |                      |
|                       |                           | mirroring-status     |
| ok                    |                           |                      |
|                       |                           | disk-pool-allocation |
| ok                    |                           |                      |
|                       |                           | ownership-state      |
| ok                    |                           |                      |

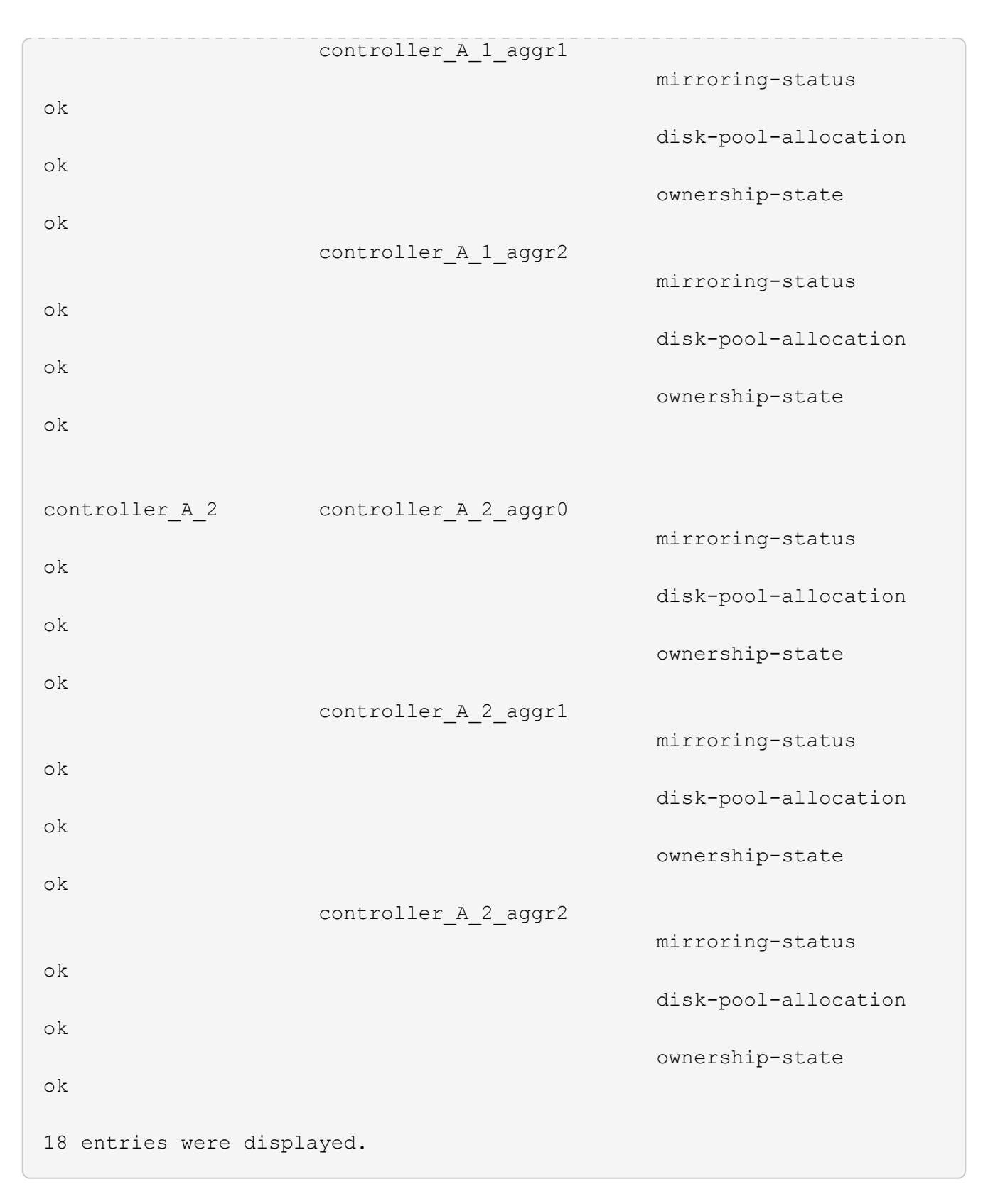

En el siguiente ejemplo se muestra el metrocluster check cluster show Resultado del comando para una configuración de MetroCluster de cuatro nodos en buen estado. Indica que los clústeres están listos para ejecutar una conmutación de sitios negociada, si es necesario.

Last Checked On: 9/13/2017 20:47:04 Cluster Check Result \_\_\_\_\_ mccint-fas9000-0102 negotiated-switchover-ready not-applicable switchback-ready not-applicable job-schedules ok licenses ok periodic-check-enabled ok mccint-fas9000-0304 negotiated-switchover-ready not-applicable switchback-ready not-applicable job-schedules ok licenses ok periodic-check-enabled ok 10 entries were displayed.

#### Información de copyright

Copyright © 2024 NetApp, Inc. Todos los derechos reservados. Imprimido en EE. UU. No se puede reproducir este documento protegido por copyright ni parte del mismo de ninguna forma ni por ningún medio (gráfico, electrónico o mecánico, incluidas fotocopias, grabaciones o almacenamiento en un sistema de recuperación electrónico) sin la autorización previa y por escrito del propietario del copyright.

El software derivado del material de NetApp con copyright está sujeto a la siguiente licencia y exención de responsabilidad:

ESTE SOFTWARE LO PROPORCIONA NETAPP «TAL CUAL» Y SIN NINGUNA GARANTÍA EXPRESA O IMPLÍCITA, INCLUYENDO, SIN LIMITAR, LAS GARANTÍAS IMPLÍCITAS DE COMERCIALIZACIÓN O IDONEIDAD PARA UN FIN CONCRETO, CUYA RESPONSABILIDAD QUEDA EXIMIDA POR EL PRESENTE DOCUMENTO. EN NINGÚN CASO NETAPP SERÁ RESPONSABLE DE NINGÚN DAÑO DIRECTO, INDIRECTO, ESPECIAL, EJEMPLAR O RESULTANTE (INCLUYENDO, ENTRE OTROS, LA OBTENCIÓN DE BIENES O SERVICIOS SUSTITUTIVOS, PÉRDIDA DE USO, DE DATOS O DE BENEFICIOS, O INTERRUPCIÓN DE LA ACTIVIDAD EMPRESARIAL) CUALQUIERA SEA EL MODO EN EL QUE SE PRODUJERON Y LA TEORÍA DE RESPONSABILIDAD QUE SE APLIQUE, YA SEA EN CONTRATO, RESPONSABILIDAD OBJETIVA O AGRAVIO (INCLUIDA LA NEGLIGENCIA U OTRO TIPO), QUE SURJAN DE ALGÚN MODO DEL USO DE ESTE SOFTWARE, INCLUSO SI HUBIEREN SIDO ADVERTIDOS DE LA POSIBILIDAD DE TALES DAÑOS.

NetApp se reserva el derecho de modificar cualquiera de los productos aquí descritos en cualquier momento y sin aviso previo. NetApp no asume ningún tipo de responsabilidad que surja del uso de los productos aquí descritos, excepto aquello expresamente acordado por escrito por parte de NetApp. El uso o adquisición de este producto no lleva implícita ninguna licencia con derechos de patente, de marcas comerciales o cualquier otro derecho de propiedad intelectual de NetApp.

Es posible que el producto que se describe en este manual esté protegido por una o más patentes de EE. UU., patentes extranjeras o solicitudes pendientes.

LEYENDA DE DERECHOS LIMITADOS: el uso, la copia o la divulgación por parte del gobierno están sujetos a las restricciones establecidas en el subpárrafo (b)(3) de los derechos de datos técnicos y productos no comerciales de DFARS 252.227-7013 (FEB de 2014) y FAR 52.227-19 (DIC de 2007).

Los datos aquí contenidos pertenecen a un producto comercial o servicio comercial (como se define en FAR 2.101) y son propiedad de NetApp, Inc. Todos los datos técnicos y el software informático de NetApp que se proporcionan en este Acuerdo tienen una naturaleza comercial y se han desarrollado exclusivamente con fondos privados. El Gobierno de EE. UU. tiene una licencia limitada, irrevocable, no exclusiva, no transferible, no sublicenciable y de alcance mundial para utilizar los Datos en relación con el contrato del Gobierno de los Estados Unidos bajo el cual se proporcionaron los Datos. Excepto que aquí se disponga lo contrario, los Datos no se pueden utilizar, desvelar, reproducir, modificar, interpretar o mostrar sin la previa aprobación por escrito de NetApp, Inc. Los derechos de licencia del Gobierno de los Estados Unidos de América y su Departamento de Defensa se limitan a los derechos identificados en la cláusula 252.227-7015(b) de la sección DFARS (FEB de 2014).

#### Información de la marca comercial

NETAPP, el logotipo de NETAPP y las marcas que constan en http://www.netapp.com/TM son marcas comerciales de NetApp, Inc. El resto de nombres de empresa y de producto pueden ser marcas comerciales de sus respectivos propietarios.